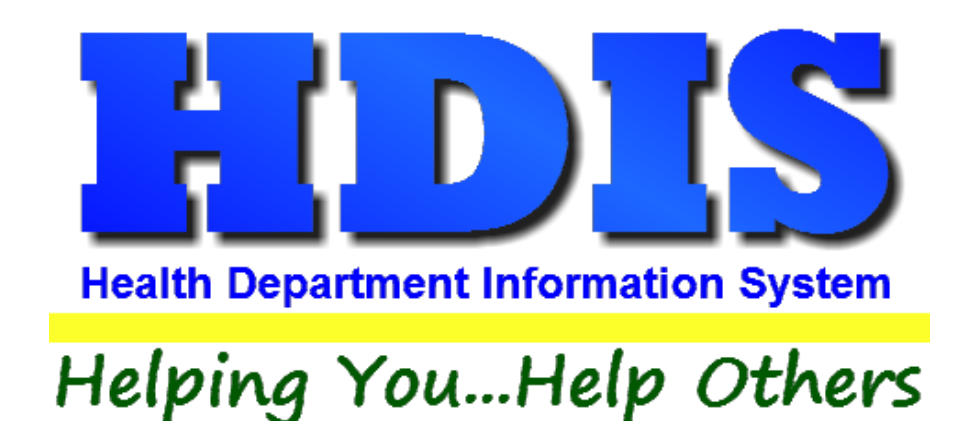

# Body Art User Manual

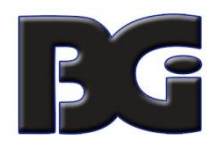

The Baldwin Group, Inc.

7550 Lucerne Drive, Middleburg Heights, OH 44130

Suite 306

support@baldwingroup.com

Cleveland, OH 44130

(440) 891-9100

FAX (440) 891-9458

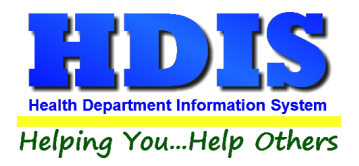

Copyright © 1996 - 2020

The Baldwin Group, Inc.

ALL RIGHTS RESERVED

HDIS are trademarks of The Baldwin Group, Inc.

No part of this publication may be stored in a retrieval system, transmitted, or reproduced in any way, including but not limited to photocopy, photograph, magnetic, or other record, without the prior agreement and written permission of The Baldwin Group, Inc.

Windows<sup>®</sup> and MS-DOS<sup>®</sup> are registered trademarks of Microsoft Corporation.

Other trademarks are owned by their respective companies.

#### Disclaimer

All data examples containing personal names, company names (or companies), vehicle information, or locations that appear in this guide are fictitious in nature and do not refer to, or portray, in name or substance, any actual names, organizations, entities, or institutions. Any resemblance to any real person (living or dead), organization, entity, or institution is purely coincidental.

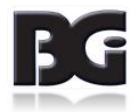

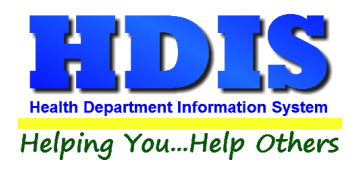

# Contents

| Chapter 1: Getting Started             | 2    |
|----------------------------------------|------|
| Entering an Operation                  | 3    |
| Operation Tab                          | 4    |
| Licensing Information Tab              | 5    |
| Inspections Tab                        | 7    |
| Violation(s)/Comment(s)                | 9    |
| GIS/GPS Tab                            | . 10 |
| Print Button                           | . 11 |
| Chapter 2: Reports                     | . 12 |
| Reports                                | . 12 |
| Chapter 3: Maintenance                 | . 13 |
| Maintenance                            | . 13 |
| Fees                                   | . 14 |
| Body Art Rules                         | . 16 |
| Field Names                            | . 17 |
| Forms                                  | . 18 |
| General Profile                        | . 19 |
| Letters                                | . 20 |
| Printer Setup                          | . 21 |
| Receipts                               | . 22 |
| Receipts Pay In Report                 | . 23 |
| Reindex/Pack Tattoo Parlors Data Files | . 24 |
| Tattoo Parlor Operation Rules          | . 25 |
| Update Late Fees                       | . 26 |
| Chapter 4: Browse/List/Export          | . 27 |
| Sort By                                | . 28 |
| Filters                                | . 29 |
| Chapter 5: Count/Graph                 | . 30 |
| Count                                  | . 31 |

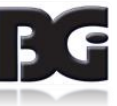

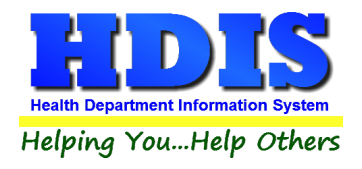

| Pie Graph | 32 |
|-----------|----|
| Bar Graph | 33 |

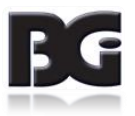

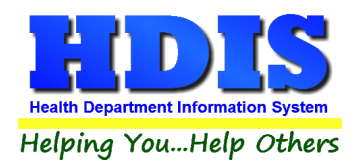

# **Chapter 1: Getting Started**

Once the Body Art Module has been installed, it can be accessed by going to:

**Environmental Health >Body Art** 

| Environmental Health    | Community and Public Health Ser |
|-------------------------|---------------------------------|
| Beaches                 |                                 |
| <u>B</u> ody Art        |                                 |
| Daily Work Sheets       |                                 |
| Environmental Assess    | ment                            |
| <u>Food</u> Protection  |                                 |
| Mosquito Control        |                                 |
| Open Burning            |                                 |
| Parks/ <u>C</u> amps    |                                 |
| Payin Reports           |                                 |
| Pl <u>u</u> mbing       |                                 |
| Pool/Spa/Special Use    | Pool                            |
| Private Water Systems   | ;                               |
| Public Health Nuisand   | ces                             |
| <u>R</u> abies Control  |                                 |
| Receipts                |                                 |
| School Inspections      |                                 |
| Sewage Treatment        |                                 |
| Solid <u>W</u> aste     |                                 |
| City of Lorain - Multi- | Dwelling Inspections            |
| City of Portsmouth - I  | Rental Dwelling Inspections     |
| Franklin County - Env   | ironmental History              |
| Wood County - Hous      | ing Inspections                 |
| Discontinued Module     | s 🕨                             |

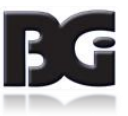

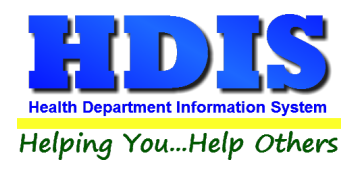

#### **Entering an Operation**

#### Select Body Art

| attoo and/or Boo | dy Piercing Operation - |                 |              |             |        |               |     |
|------------------|-------------------------|-----------------|--------------|-------------|--------|---------------|-----|
| Find             | Operation               | Licensing Info  | ormation     | Inspections | ;      | GIS/GPS       | ;   |
| nter Name of     | f Operation or ID #     |                 |              |             |        | -             |     |
|                  |                         |                 |              |             |        | Add Close     | е   |
| ld               | Name                    |                 | Street       |             | City   |               | * ٤ |
|                  |                         |                 |              |             |        |               |     |
| 7                | ANDY'S TATTOOS AND PI   | ERCINGS         | 1 LUCERNE BI | _VD         | GOTHAI | MCITY         | Т   |
| 6                | BLAKE'S TATTOOS AND     | CYBERNETICS     | 2 BALDWIN RD | )           | BUBON  | ICA TWP       | T   |
| 16               | BLAKE'S TATTOOS AND     | CYBERNETICS     | 22 NORFOLK L | N           | BUBON  | ICA TWP       | +   |
| 8                | CASEY's TATTOOS AND (   | CYBERNETICS     | 6 MAIN ST    |             | BUBON  | ICA TWP       | T   |
| 18               | DALE'S EVERLASTING M    | AKEUP AND CYBEF | 27 PEARL ST  |             | SMALL\ | /ILLE VILLAGE | +   |
| 9                | GRAY'S EVERLASTING M    | AKEUP AND CYBEF | 11 PINE ST   |             | SMALL\ | /ILLE VILLAGE | +   |
| 10               | JEAN's TATTOOS          |                 | 12 MAIN ST   |             | BALRO  | G TWP         | +   |
| 11               | JORDAN'S TATTOOS AND    | PIERCINGS       | 13 LUCERNE E | BLVD        | GOTHAI |               | +   |
| 20               | JORDAN'S TATTOOS AND    | PIERCINGS       | 33 PEARL ST  |             | GOTHAI |               | +   |
| 17               | PAT'S EVERLASTING MA    | KEUP AND CYBERN | 23 PINE ST   |             | SMALL\ | /ILLE VILLAGE | +   |
| 15               | ANDY'S TATTOOS AND P    | IERCINGS        | 21 PEARL ST  |             | GOTHAI | M CITY        | +   |
| 4                | BROOK'S TATTOOS         |                 | 4 NORFOLK LN | 1           | BALRO  | G TWP         | +   |
| 3                | \DALE's EVERLASTING M   | AKEUP AND CYBEI | 7 LUCERNE BI | VD          | SMALL  | /ILLE VILLAGE | +   |
| 1                | LELI'S TATTOOS AND CYE  | ERNETICS        | 10 NORFOLK L | N           | BUBON  | ICA TWP       | +   |
| 12               | KYLE'S EVERLASTING M    | AKEUP AND CYBE  | 15 PEARL ST  |             | SMALL  | /ILLE VILLAGE | +   |
| 13               | LOU's TATTOOS           |                 | 16 NORFOLK L | N           | BALRO  | G TWP         | +   |
| 14               | MEL'S TATTOOS AND PIE   | RCINGS          | 17 PINE ST   |             | GOTHAI | M CITY        | +   |
| 2                | \PAT's EVERLASTING MA   | KEUP AND CYBERI | 3 PEARL ST   |             | SMALL  | /ILLE VILLAGE | +   |
|                  |                         |                 |              |             |        |               |     |

The **FIND** tab on the Tattoo Parlors window is for locating a tattoo parlor and/or body piercing operation. You can browse through the grid or type **the Name of Operation, or ID #** field.

To add an operation to your list, click the **Add** button.

Once the name of the Operation is entered, you will not have to click the add button a second time.

While going through the process of entering information drop down boxes may be a choice to choose from. You can modify these choices by editing them in the "**Maintenance**" tab. Refer to **Chapter 3: Maintenance** for more detailed information.

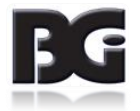

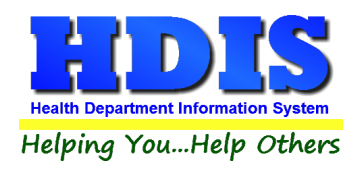

#### **Operation Tab**

| 🖀 Tattoo and/or Body Pierci | ng Operation - |                                 |                    | ×          |
|-----------------------------|----------------|---------------------------------|--------------------|------------|
| Find                        | Operation      | Licensing Information           | Inspections        | GIS/GPS    |
|                             | Application    | to Operate a Tattoo and/or Body | Piercing Operation |            |
|                             | ld             | Name of Operation               |                    |            |
|                             | Street         | City                            | ~                  |            |
|                             | State          | Zip code                        | Phone              |            |
| Nam                         | e of Operator  | Name of Ow                      | ner                |            |
| Nam                         | ne of Trainer  | Trainer's Re                    | gistration #       |            |
| Mail                        | to             | N                               | lail to street     |            |
| City                        |                | S                               | tate Zi            | ip code    |
|                             |                |                                 |                    |            |
|                             |                |                                 |                    |            |
|                             |                | Previous                        | Next Delete        | Add Modify |

You may now begin to enter information into the fields. Remember, you can use the "Tab" or the "Enter" key to advance from field to field. On this page, you will fill out the information for the operation.

\*\* Note: All phone numbers must start with a "1"

| Field/Button | Description                          |
|--------------|--------------------------------------|
| Previous     | Click to view the previous operation |
| Next         | Click to view the next operation     |
| Delete       | Click to delete the record           |
| Add          | Click to add a record                |
| Modify       | Click to modify the record           |

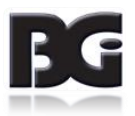

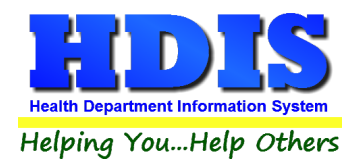

# Licensing Information Tab

| Tattoo and/or Body Pierc | ing Operation -          |                       |                            | ×            |
|--------------------------|--------------------------|-----------------------|----------------------------|--------------|
| Find                     | Operation                | Licensing Information | Inspections                | GIS/GPS      |
|                          | Time Limited Event (Y/N  | I):                   | To Date                    | ]            |
|                          |                          |                       |                            |              |
| Date                     | e issued Date pai        | d Receipt#            | Inspection interval Last i | nspection    |
|                          | Inspector                | Service               |                            |              |
|                          | Political subdivision    |                       |                            |              |
| Not                      | e                        |                       |                            |              |
|                          | Out of business OOB date | e //                  |                            |              |
|                          |                          |                       |                            |              |
|                          |                          |                       |                            |              |
|                          |                          |                       |                            | Print Modify |

| Field/Button          | Description                                                                                                    |
|-----------------------|----------------------------------------------------------------------------------------------------|
| Time Limited Event    | Enter a "Y" if the operation takes place during a limited event                                                          |
| From Date             | Enter the starting date of the limited event                                                                             |
| To Date               | Enter the ending date of the limited event                                                                               |
| Code                  | Choose the fee code for the operation (description, local fee, and inspection interval will be filled out automatically) |
| Date issued           | Date permit issued.                                                                                                    |
| Date Paid             | Date the permit was paid.                                                                                                |
| Receipt #             | Receipt number for the permit.                                                                                           |
| Last Inspection       | Enter your last inspection date.                                                                                         |
| Inspector             | Choose the Inspector's code and name.                                                                                    |
| Service               | Choose the service code and description.                                                                                 |
| Political subdivision | Choose the Political subdivision code and city.                                                                          |
| Note                  | Enter your notes.                                                                                                    |

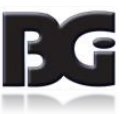

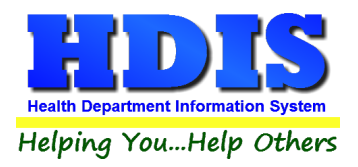

| Out of Business | Check if the operation is out of business. |
|-----------------|--------------------------------------------|
| OOB Date        | Enter the out of business date.            |
| Print           | Opens the print window.                    |
| Modify          | Modifies the data on the page.             |

You are able to build all of your dropdown fields in the "Maintenance" menu which is explained in Chapter 3: Maintenance.

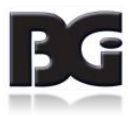

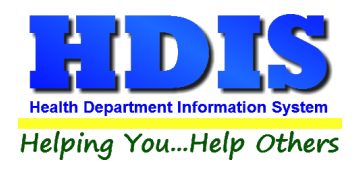

### **Inspections Tab**

| Tattoo and/or Body Pier                                                                                                    | rcing Operation -                                                                                                    |                                                                                                  |            |                                        | <b>×</b>     |
|----------------------------------------------------------------------------------------------------|----------------------------------------------------------------------------------------------------|--------------------------------------------------------------------------------------------------|------------|----------------------------------------|--------------|
| Find                                                                                                    | Operation                                                                                                    | Licensing Information                                                                            | า          | Inspections                            | GIS/GPS      |
| Find<br>Inspection date<br>3701-9-01 Def<br>3701-9-02 Bo<br>3701-9-03 Fee<br>3701-9-03 Fee<br>3701-9-04 Gef<br>3701-9-05 Add<br>3701-9-05 Add<br>3701-9-07 Eau<br>3701-9-08 Ste<br>3701-9-09 Def | Operation<br>Violations<br>/// Compret<br>finitions<br>ard of Health Approval<br>es<br>neral Safety & Sanitation<br>ditional Requirements for T<br>ditional Body Piercing Serv<br>r Piercing Gun Standards<br>erilize & Disenfection Proce<br>ny | Licensing Information hensive Partial Fattoo Service vices edures Re-inspection Required? Yes No | Date       | Inspections<br>Violation(s)/Comment(s) | GIS/GPS      |
|                                                                                                    |                                                                                                    | Previous Inspection Next Inspec                                                                  | tion Add I | nspection Delete Inspection*           | Print Modify |

To enter an inspection, click the "**Modify**" and "**Add Inspection**" button and enter the inspection date.

First, choose what type of inspection you are performing in the checkboxes on the top of the page.

To enter a violation, click on the appropriate check box. In this case, we will click "3701-9-07 General Safety & Sanitation" violation. When the violation is checked, the Tattoo and/or Body Piercing Operation Inspection rules table will open (see the next page).

| Field/Button        | Description                                |
|---------------------|--------------------------------------------|
| Previous Inspection | Click to view the previous inspection      |
| Next Inspection     | Click to view the next inspection          |
| Add Inspection      | Click to add an inspection                 |
| Delete Inspection*  | Right-click to delete an inspection record |
| Print               | Click to open the print window             |
| Modify              | Click to modify the record                 |

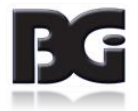

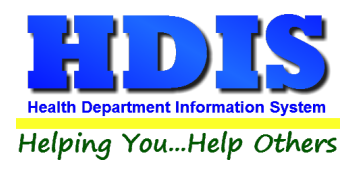

|          |     | Search                                                   | Reset Checks View                 |
|----------|-----|----------------------------------------------------------|-----------------------------------|
| Add      | #   | Code                                                     |                                   |
| HUU      | 20  | (A) In accordance with section 3730.02 of the Revis 3    | 701-0-02 Board of health approval |
| ╡        | 2.0 | (A) In accordance with section 3730.02 of the Revision   | 701-9-02 Board of health approval |
| ╡        | 2.0 | (C) Persons seeking approval to operate a busined        | 701-9-02 Board of health approval |
| ╡        | 2.0 | (D) Every person who intends to open a new body 43       | 701-9-02 Board of health approval |
| ╡        | 2.0 | (E) Every person who intends to open a new body as       | 701-9-02 Board of health approval |
| =        | 2.0 | (E) Approvals are not transferable and remain valid 3    | 701-9-02 Board of health approval |
|          | 2.0 | (G) The operator shall provide evidence and docum 3      | 701-9-02 Board of health approval |
| <u> </u> | 2.0 | (H) Refore an approval is initially issued and appua 3   | 701-9-02 Board of health approval |
| =        | 2.0 | (1) In accordance with section 3730.04 of the Revise 3   | 701-9-02 Board of health approval |
|          | 2.0 | (1) The board of health in the jurisdiction in which a 3 | 701-9-02 Board of health approval |
|          | 2.0 | (K) The board of health may in accordance with rul 3     | 701-9-02 Board of health approval |
|          | 2.0 | (1) Any person aggrieved by the board of health's d(3)   | 701-9-02 Board of health approval |
|          | 2.0 | (M) Operators of an approved by the scale of mediate a s | 701-9-02 Board of health approval |
|          | 2.0 | (m) operators of an approved business performings        |                                   |
|          |     |                                                          |                                   |
|          |     |                                                          |                                   |
|          |     |                                                          |                                   |
|          |     |                                                          |                                   |
|          |     |                                                          |                                   |
|          |     |                                                          |                                   |
| <        |     |                                                          |                                   |

For your inspections, you have the ability to view the rules. When the violation is clicked, the program opens the Inspection Rules table above. Check the box for the appropriate code that was violated to add to your inspection form. You may also search the entire rule by typing a key word in the field box and clicking the Search button. This will display all rules under which the key word was found. You may view a rule by clicking on the row and then clicking the "View" button. When finished, click the "Add Rules and Close" button to add the rule violation to your inspection form.

| Field/Button        | Description                                                             |
|---------------------|-------------------------------------------------------------------------|
| Search              | Click to search a rule for a key word entered in the field to the left. |
| View                | Click to view the selected rule                                         |
| Reset Checks        | Click to view all rules (used after a search)                           |
| Add                 | Check to add the rule to the inspection form                            |
| Add Rules and Close | Click to add the rules to the inspection and to close the rules window  |
| Close               | Click to close the rules window                                         |

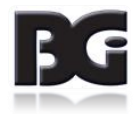

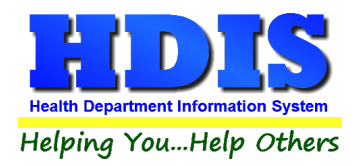

## Violation(s)/Comment(s)

| Tattoo and/or Body Piere | cing Operation - |                                        |                               | <b>×</b>         |
|--------------------------|------------------|----------------------------------------|-------------------------------|------------------|
| Find                     | Operation        | Licensing Information                  | Inspections                   | GIS/GPS          |
|                          | Violations       |                                        | Violation(s)/Comment(s)       |                  |
|                          |                  |                                        |                               |                  |
|                          | nspected by      | Title                                  | SIT #<br>Rule<br>Spell C      | v<br>es<br>theck |
|                          |                  | Previous Inspection NextInspection Add | Inspection Delete Inspection* | Print Modify     |

The "Violations/Comments" page displays the rules that you added. You may, also, add your comments specific to the rules.

| Field/Button            | Description                                                                     |
|-------------------------|---------------------------------------------------------------------------------|
| Violation(s)/Comment(s) | Displays the selected rules from the "Violations" tab along with your comments. |
| Inspected by            | Select inspector who performed the inspection.                                  |
| R.S./SIT#               |                                                                                 |
| Received by             | Enter the person who received the inspection form.                              |
| Title                   | Enter the title of the person who received the form.                            |
| Rules                   | Click to view all inspection rules.                                             |
| Spell Check             | Click to perform a spell check on your comments.                                |

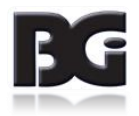

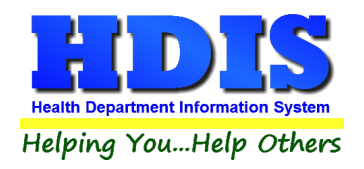

### **GIS/GPS Tab**

| Tattoo and/or Boo | ly Piercing Operation - |                |                              |                 |                       |                     | ×       |
|-------------------|-------------------------|----------------|------------------------------|-----------------|-----------------------|---------------------|---------|
| Find              | Opera                   | tion           | Licensing Info               | rmation         | Inspections           |                     | GIS/GPS |
|                   | Street # Direction      | Prefix<br>Type | Global Inform<br>Street name | ation Systen    | n<br>Street<br>Suffix | Prefix<br>Direction |         |
|                   |                         |                | Global Positio               | oning System    | n                     |                     |         |
|                   |                         | Latitude De    | ecimal Value                 | Longitude Dec   | imal Value            |                     |         |
|                   |                         | Contact En     | nail                         | Tattoo Parlor E | mail                  |                     |         |
|                   |                         |                |                              |                 |                       |                     |         |
|                   |                         |                |                              |                 |                       |                     |         |
|                   |                         |                |                              |                 |                       |                     |         |
|                   |                         |                |                              |                 |                       |                     | Modify  |

The "GIS/GPS" tab allows you to enter your GPS coordinates for mapping purposes.

| Field/Button            | Description                                           |
|-------------------------|-------------------------------------------------------|
| Street #                | (automatically filled out when you enter the address) |
| Prefix Direction        | (automatically filled out when you enter the address) |
| Prefix Type             | (automatically filled out when you enter the address) |
| Street Name             | (automatically filled out when you enter the address) |
| Street Suffix           | (automatically filled out when you enter the address) |
| Prefix Direction        | (automatically filled out when you enter the address) |
| Latitude Decimal Value  | Enter the latitude DECIMAL value of the location.     |
| Longitude Decimal Value | Enter the longitude DECIMAL value of the location.    |
| Modify                  | Click to modify the information on the page.          |

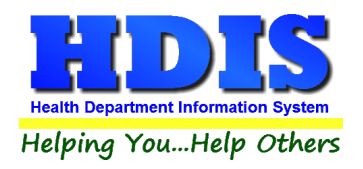

#### **Print Button**

| <ul> <li>Application</li> <li>Year</li> </ul> | O Envelope - Operation | ОК    |
|-----------------------------------------------|------------------------|-------|
| 2017                                          | ◯ Envelope - Licensee  | Close |
| O Approval/Registration/Permit                | ◯ Letter A             |       |
|                                               | ◯ Letter B             |       |
| ○ Tattoo and Body Piercing Inspection         | ⊖ Letter C             |       |
| Preview                                       |                        |       |
| ○ Print                                       |                        |       |

Print: The "Print" button is available on all the tabs.

| Field/Button                 | Description                                                                                 |
|------------------------------|---------------------------------------------------------------------------------------------|
| Application                  | Prints an application.                                                                      |
| Application year             | Specify the year you want the application printed.                                          |
| Approval/Registration/Permit | Prints the approval registration/permit for the operation.                                  |
| Approval year                | Specify the year you want the approval printed.                                             |
| Tattoo and/or Body Piercing  | Prints the operation inspection.                                                            |
| Preview                      | Previews the printout.                                                                      |
| Print                        | Prints the form.                                                                            |
| ОК                           | Prints/previews the form.                                                                   |
| Close                        | Closes the print menu.                                                                      |
| Update Record                | After printing an approval, this button will appear. Click to update the date issued field. |

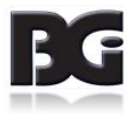

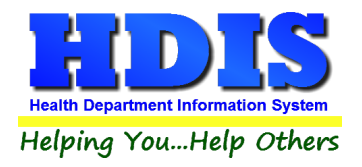

# Chapter 2: Reports

#### **Reports**:

Click on "**Reports**" to get to the Reports section. There will be a drop down menu for different types of reports you can create/modify.

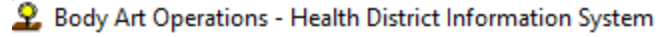

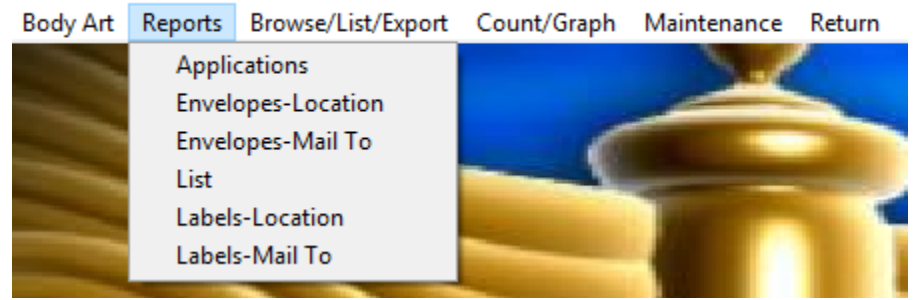

The Tattoo Parlors has a set of pre-defined reports from which to choose. Each report will ask for: From date issued and To date issued.

| 🔀 Body Art Report Options for | Applications     |                       | ×       |
|-------------------------------|------------------|-----------------------|---------|
| Output to:                    | From date issued | Application year 2017 | OK      |
| Include Filter Printout       | To date issued   |                       | Close   |
| 🗌 Include Mail Merge File     | 11               |                       | Filters |

You may preview the report before printing. Also, you have the ability to use filters to build a query.

| Report             | Description                                                                        |
|--------------------|------------------------------------------------------------------------------------|
| Applications       | Generates Tattoo Parlor applications in bulk                                       |
| Envelopes-Location | Generates envelopes addressed to the operation location                            |
| Envelopes-Mail To  | Generates envelopes addressed to the individual filled out in the "mail to" fields |
| List               | Generates your Tattoo Parlors list                                                 |
| Labels-Location    | Generates filing labels by location for your operations                            |
| Labels-Mail To     | Generates filing labels by the "mail to" fields for your operations                |

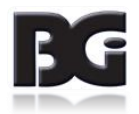

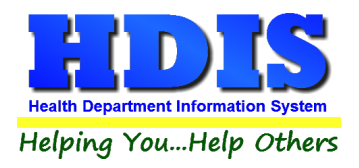

# **Chapter 3: Maintenance**

#### **Maintenance:**

Click on the "Maintenance" tab.

- 2 Body Art Operations Health District Information System
- Body Art Reports Browse/List/Export Count/Graph Maintenance Return

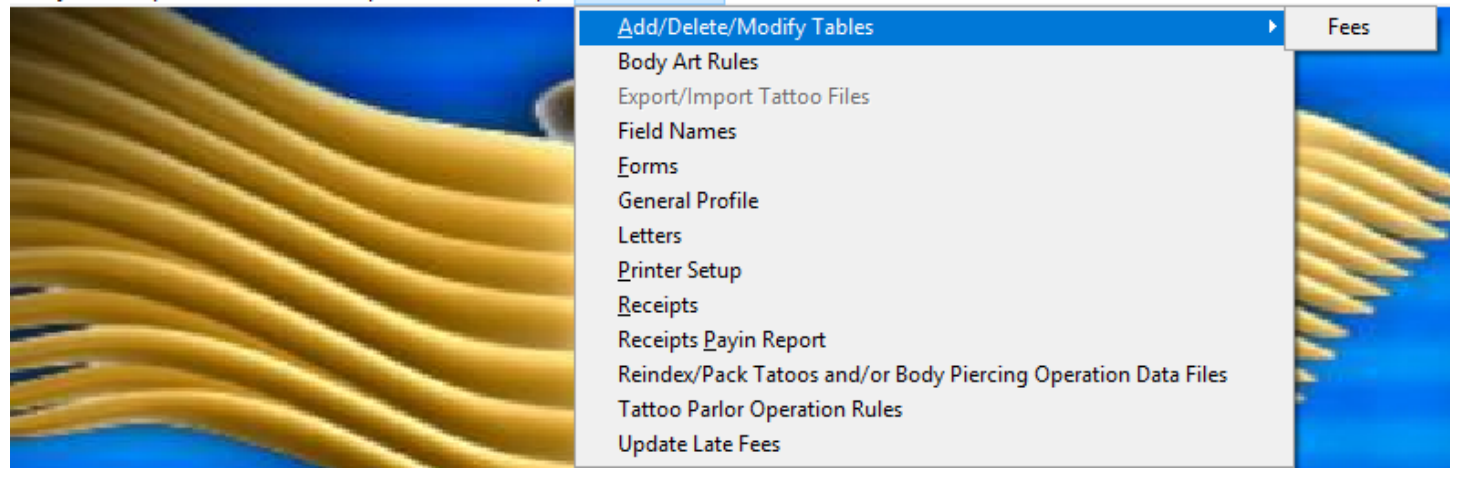

The Maintenance Menu contains a list of the tables that you can modify for your program.

This section is important because this list of tables affects how you enter information.

Chapter 1 explains how to enter the information and this section gives examples of the lists behind it.

At some point while you are entering information, you might click a button that generates a dropdown list to choose from.

Modifying these tables early will make entering information easier and quicker.

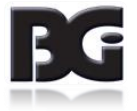

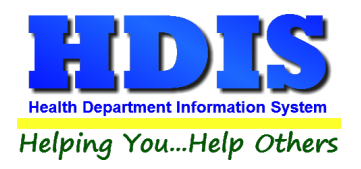

### **Fees**

#### Go to Maintenance -> Add/Delete/Modify Tables -> Fees

| Code | Description                   | Local Fee | Inspection interval | ^ | Close              |
|------|-------------------------------|-----------|---------------------|---|--------------------|
|      |                               |           | 0                   |   |                    |
| 1    | LATE FEE - 25% OF LICENSE     | 96.25     | 0                   |   | Add New Fee        |
| BP   | TATTOO SERVICES               | 385.00    | 180                 |   |                    |
| СТВ  | COMBINED BODY ART SERVICES    | 385.00    | 180                 |   | Delete Fee         |
| PO   | PIERCING SERVICES             | 385.00    | 180                 |   |                    |
| TLE  | TIME-LIMITED EVENT            | 200.00    | 360                 |   | Update New Fees    |
| TPRF | BODY ART EST. PLAN REVIEW FEE | 200.00    | 0                   |   |                    |
|      |                               |           |                     |   | Zero All Late Fees |
|      |                               |           |                     |   | Blank Date Paid *  |
|      |                               |           |                     |   | Blank Receipt # *  |
|      |                               |           |                     |   | Blank Date Issued  |
|      |                               |           |                     |   | Blank Comments     |
|      |                               |           |                     |   | Print              |
|      |                               |           |                     |   |                    |
|      |                               |           |                     |   |                    |
|      |                               |           |                     |   |                    |
|      |                               |           |                     |   |                    |
|      |                               |           |                     |   |                    |
|      |                               |           |                     |   |                    |
|      |                               |           |                     |   |                    |
|      |                               |           |                     |   |                    |
|      |                               |           |                     |   |                    |

| Field/Button        | Description                                                |
|---------------------|------------------------------------------------------------|
| Code                | Enter the code of the fee                                  |
| Description         | Enter the description of the code.                         |
| Local Fee           | Enter your local health department fee.                    |
| Close               | Closes the table.                                          |
| Add New Fee         | Adds a new fee to the table.                               |
| Delete Fee          | Deletes the highlighted fee.                               |
| Update New Fees     | Updates all operations based on the fees in the fee table. |
| Print               | Prints a list of fee codes.                                |
| Update New Fees*    | Right-Click to update new fees.                            |
| Zero All Late Fees* | Right-Click to zero all late fees.                         |

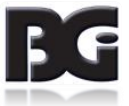

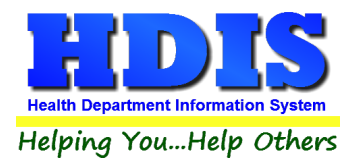

| Blank Date Paid*   | Right-Click to blank date paid.   |
|--------------------|-----------------------------------|
| Blank Date Issued* | Right-Click to blank date issued. |
| Blank Comments*    | Right-Click to blank comments.    |

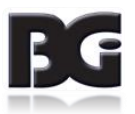

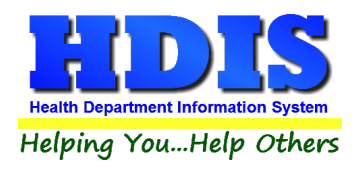

#### **Body Art Rules**

#### Go to Maintenance -> Body Art Rules

| #   | Title                                      | Code                                                | Order | Rules |
|-----|--------------------------------------------|-----------------------------------------------------|-------|-------|
| 1.0 | OHIO ADMINISTRATIVE CODE DEFINITIONS       | OHIO ADMINISTRATIVE CODE DEFINITIONS                | 1     | Memo  |
| 2.0 | 3701-9-02 BOARD OF HEALTH APPROVAL.        | (A) IN ACCORDANCE WITH SECTION 3730.02 OF THE REV   | 1     | Memo  |
| 2.0 | 3701-9-02 BOARD OF HEALTH APPROVAL.        | (B) NO PERSON SHALL CONSTRUCT, INSTALL, PROVIDE,    | 2     | Memo  |
| 2.0 | 3701-9-02 BOARD OF HEALTH APPROVAL.        | (C) PERSONS SEEKING APPROVAL TO OPERATE A BUSIN     | 3     | Memo  |
| 2.0 | 3701-9-02 BOARD OF HEALTH APPROVAL.        | (D) EVERY PERSON WHO INTENDS TO OPEN A NEW BOD      | 4     | Memo  |
| 2.0 | 3701-9-02 BOARD OF HEALTH APPROVAL.        | (E) EVERY PERSON WHO INTENDS TO RENEW AN APPRO      | 5     | Memo  |
| 2.0 | 3701-9-02 BOARD OF HEALTH APPROVAL.        | (F) APPROVALS ARE NOT TRANSFERABLE AND REMAIN V/    | 6     | Memo  |
| 2.0 | 3701-9-02 BOARD OF HEALTH APPROVAL.        | (G) THE OPERATOR SHALL PROVIDE EVIDENCE AND DOC     | 7     | Memo  |
| 2.0 | 3701-9-02 BOARD OF HEALTH APPROVAL.        | (H) BEFORE AN APPROVAL IS INITIALLY ISSUED AND ANNI | 8     | Memo  |
| 2.0 | 3701-9-02 BOARD OF HEALTH APPROVAL.        | (I) IN ACCORDANCE WITH SECTION 3730.04 OF THE REVI: | 9     | Memo  |
| 2.0 | 3701-9-02 BOARD OF HEALTH APPROVAL.        | (J) THE BOARD OF HEALTH IN THE JURISDICTION IN WHIC | 10    | Memo  |
| 2.0 | 3701-9-02 BOARD OF HEALTH APPROVAL.        | (K) THE BOARD OF HEALTH MAY, IN ACCORDANCE WITH F   | 11    | Memo  |
| 2.0 | 3701-9-02 BOARD OF HEALTH APPROVAL.        | (L) ANY PERSON AGGRIEVED BY THE BOARD OF HEALTH'    | 12    | Memo  |
| 2.0 | 3701-9-02 BOARD OF HEALTH APPROVAL.        | (M) OPERATORS OF AN APPROVED BUSINESS PERFORMI      | 13    | Memo  |
| 3.0 | 3701-9-03 FEES.                            | (A) EACH BOARD OF HEALTH SHALL UTILIZE THE COST     | . 1   | Memo  |
| 3.0 | 3701-9-03 FEES.                            | (B) ALL FEES COLLECTED BY THE BOARD OF HEALTH SH    | 2     | Memo  |
| 3.0 | 3701-9-03 FEES.                            | (C) EACH FEE ESTABLISHED BY THE BOARD OF HEALTH F   | 3     | Memo  |
| 3.0 | 3701-9-03 FEES.                            | (D) FEES AUTHORIZED OR CHARGED AT THE RATE DETE     | 4     | Memo  |
| 4.0 | 3701-9-04 SAFETY AND SANITATION STANDARDS. | (A) THE PREMISES SHALL HAVE AN AREA OF AT LEAST ON  | 1 1   | Memo  |
| 4.0 | 3701-9-04 SAFETY AND SANITATION STANDARDS. | (B) THE ENTIRE PROCEDURE ROOM AND ALL EQUIPMEN      | 2     | Memo  |
| 4.0 | 3701-9-04 SAFETY AND SANITATION STANDARDS. | (C) A MINIMUM OF AT LEAST TWENTY FOOT-CANDLES OF    | . 3   | Memo  |
| 4.0 | 3701-9-04 SAFETY AND SANITATION STANDARDS. | (D) ALL FLOORS DIRECTLY UNDER EQUIPMENT USED FO     | 4     | Memo  |
| 4.0 | 3701-9-04 SAFETY AND SANITATION STANDARDS. | (E) ALL TABLES AND OTHER EQUIPMENT SHALL BE CONS    | 5     | Memo  |
| 4.0 | 3701-9-04 SAFETY AND SANITATION STANDARDS. | (F) RESTROOM FACILITIES SHALL BE MADE AVAILABLE TO  | 6     | Memo  |
| 4.0 | 3701-9-04 SAFETY AND SANITATION STANDARDS. | (G) A HAND WASHING SINK, WITH HOT AND COLD RUNNIN   | 7     | Memo  |
| 4.0 | 3701-9-04 SAFETY AND SANITATION STANDARDS. | (H) THERE SHALL BE NO OVERHEAD OR OTHERWISE EXF     | 8     | Memo  |
| 4.0 | 3701-9-04 SAFETY AND SANITATION STANDARDS. | (I) SUFFICIENT AND APPROPRIATE RECEPTACLES SHALL    | . 9   | Memo  |
| 4.0 | 3701-9-04 SAFETY AND SANITATION STANDARDS. | (J) ANIMALS SHALL NOT BE PERMITTED IN THE BODY ART  | 10    | Memo  |
| 4.0 | 3701-9-04 SAFETY AND SANITATION STANDARDS. | (K) UNLESS MEDICALLY NECESSARY, NO FOOD OR DRIN     | 11    | Memo  |
| 4.0 | 3701-9-04 SAFETY AND SANITATION STANDARDS. | (L) ALL WATER SUPPLIES, WASTE WATER DISPOSAL SYST   | 12    | Memo  |
| 4.0 | 3701-9-04 SAFETY AND SANITATION STANDARDS. | (M) PERSONS PERFORMING BODY ART SERVICES HAVE F     | 13    | Memo  |
| 4.0 | 3701-9-04 SAFETY AND SANITATION STANDARDS. | (N) WITHIN ONE YEAR OF THE EFFECTIVE DATE OF THIS F | 14    | Memo  |
| ¢   | 1                                          | 1                                                   |       | >     |
|     |                                            |                                                     |       | 01    |

You can Add, Delete, and Print the Body Art Rules.

Right-click to Delete.

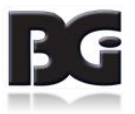

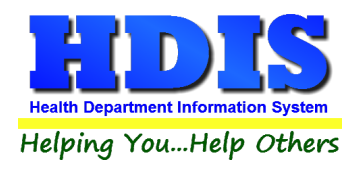

#### **Field Names**

| ield Name             | Data Base Field Name | ^ | Close |
|-----------------------|----------------------|---|-------|
| BUSINESS NAME         | TAT.NAME             |   |       |
| CITY                  | TAT.CITY             |   | Print |
| CONTACT EMAIL         | TAT.C1_EMAIL         |   |       |
| DATE ISSUED           | TAT.DATE_ISS         |   |       |
| DATE PAID             | TAT.DATE_PAID        |   |       |
| FEE CODE              | TAT.FEECC            |   |       |
| FEE DESCRIPTION       | TAT.DESCRIPT         |   |       |
| FEE COST              | TAT.FEE_COST         |   |       |
| FROM DATE             | TAT.FROM             |   |       |
| GIS/PREFIX TYPE       | TAT.GIS_PRE_TYPE     |   |       |
| GIS/PREFIX DIRECTION  | TAT.GIS_PRE_DIR      |   |       |
| GIS/STREET            | TAT.GIS_STRT         |   |       |
| GIS/STREET #          | TAT.GIS_STRT_NO      |   |       |
| GIS/STREET SUFFIX     | TAT.GIS_STRT_SUF     |   |       |
| GIS/STREET SUFFIX DIR | TAT.GIS_STRT_DIR     |   |       |
| GPS/LAT-DECIMAL       | TAT.GPS_LAT_DEC      |   |       |
| GPS/LON-DECIMAL       | TAT.GPS_LON_DEC      |   |       |
| D#                    | TAT.ID               |   |       |
| NSPECTION INTERVAL    | TAT.INSP_INT         |   |       |
| NSPECTOR              | TAT.INSPECTOR        |   |       |
| NSPECTOR CODE         | TAT.I_CODE           |   |       |
| AST INSPECTION        | TAT.LST_RTN_IN       |   |       |
| LATE FEE              | TAT.FEE_LATE         |   |       |
| LOCAL FEE             | TAT.FEE_LOCAL        |   |       |
| MAIL TO CITY          | TAT.MAIL_CITY        |   |       |
| MAIL TO NAME          | TAT.MAIL_NAME        |   |       |
| MAIL TO STATE         | TAT.MAIL_STATE       |   |       |
| MAIL TO STREET        | TAT.MAIL_ST          |   |       |
| MAIL TO ZIP           | TAT.MAIL_ZIP         |   |       |
| NAME OF OPERATOR      | TAT.OPER_NAME        |   |       |
| NOTE                  | TAT.NOTE             |   |       |
| DOB                   | TAT.OOB              |   |       |
| DOB DATE              | TAT.OOB_DATE         | v |       |

The **field names** listing can be very useful in determining what fields you wish to utilize to merge data for letters or when creating ad hoc reports. The **Field Name** column is used to merge data into letters.

Enter the field name in capital letters in the body of the letter surrounded by asterisks (no spaces between asterisks and field name).

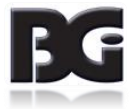

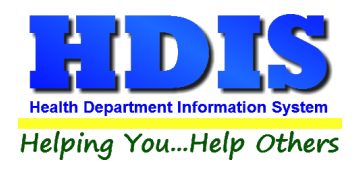

#### <u>Forms</u>

| Application                                                                                                    | License / Permit / Registration                                                                                                    |   |
|----------------------------------------------------------------------------------------------------|----------------------------------------------------------------------------------------------------|---|
|                                                                                                    |                                                                                                    |   |
| I CERTIFY THAT I AM THE OPERATOR OR<br>DEFRATION AND INTEND TO COMPLY WITH<br>3730.11 OF THE OHIO REVISED CODE AN | THE AUTHORIZED REPRESENTATIVE OF THE ABOVE<br>ALL REQUIREMENTS ESTABLISHED BY SECTION 3730.01 -<br>D SECTION 3701-09 OF THE OHIO ADMINISTRATIVE CODE. | ^ |
| PLEASE CHECK ALL THE FOLLOWING CATE                                                                               | GORIES THAT APPLY:                                                                                                    |   |
| TATTOOING SERVICES PIER                                                                                           | CING SERVICES COMBINED BODY ART SERVICES                                                                                                    |   |
| A LIST OF THE NAME OF EACH PERSON O<br>DWNERSHIP INTEREST OF 5% OR MORE IN                                        | R ENTITY, ADDRESS AND TELEPHONE NUMBER, WHO HAS AN<br>THE BUSINESS, SHALL BE INCLUDED WITH YOUR                                                       |   |
| APPLICATION.                                                                                                    |                                                                                                    |   |
| APPLICATION.<br>A LIST OF BODY ARTISTS WHO HAVE REC<br>ART SERVICES IN THE BODY ART ESTABL                        | EIVED ADEQUATE TRAINING AND WILL BE PERFORMING BODY<br>ISHMENT SHALL BE INCLUDED WITH YOUR APPLICATION.                                               |   |
| APPLICATION.<br>A LIST OF BODY ARTISTS WHO HAVE REC<br>ART SERVICES IN THE BODY ART ESTABL                        | EIVED ADEQUATE TRAINING AND WILL BE PERFORMING BODY<br>ISHMENT SHALL BE INCLUDED WITH YOUR APPLICATION.                                               |   |
| APPLICATION.<br>A LIST OF BODY ARTISTS WHO HAVE REC<br>ART SERVICES IN THE BODY ART ESTABL                        | EIVED ADEQUATE TRAINING AND WILL BE PERFORMING BODY<br>ISHMENT SHALL BE INCLUDED WITH YOUR APPLICATION.                                               |   |
| APPLICATION.<br>A LIST OF BODY ARTISTS WHO HAVE REC<br>ART SERVICES IN THE BODY ART ESTABL                        | EIVED ADEQUATE TRAINING AND WILL BE PERFORMING BODY<br>ISHMENT SHALL BE INCLUDED WITH YOUR APPLICATION.                                               |   |
| APPLICATION.<br>A LIST OF BODY ARTISTS WHO HAVE REC<br>ART SERVICES IN THE BODY ART ESTABL                        | EIVED ADEQUATE TRAINING AND WILL BE PERFORMING BODY<br>ISHMENT SHALL BE INCLUDED WITH YOUR APPLICATION.                                               |   |
| APPLICATION.<br>A LIST OF BODY ARTISTS WHO HAVE REC<br>ART SERVICES IN THE BODY ART ESTABL                        | EIVED ADEQUATE TRAINING AND WILL BE PERFORMING BODY<br>ISHMENT SHALL BE INCLUDED WITH YOUR APPLICATION.                                               |   |
| APPLICATION.<br>A LIST OF BODY ARTISTS WHO HAVE REC<br>ART SERVICES IN THE BODY ART ESTABL                        | EIVED ADEQUATE TRAINING AND WILL BE PERFORMING BODY<br>ISHMENT SHALL BE INCLUDED WITH YOUR APPLICATION.                                               |   |
| APPLICATION.<br>A LIST OF BODY ARTISTS WHO HAVE REC<br>ART SERVICES IN THE BODY ART ESTABL                        | EIVED ADEQUATE TRAINING AND WILL BE PERFORMING BODY<br>ISHMENT SHALL BE INCLUDED WITH YOUR APPLICATION.                                               |   |

Enter information pertinent to your county's rules and regulations for tattoo/body piercing parlors. This information will print on the application and license/permit/registration.

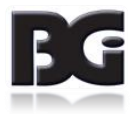

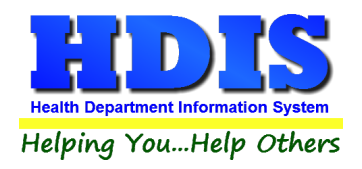

### **General Profile**

| Demographics       General       Management       Environmental       Community & Public Health Services       Vital         * Health Department       BGI HD       * City       Middleburg Heights          Division       * State       OH           * Address1       7550 Lucerne Drive       * Zip       44130          Address2       * County       Kayle           * Phone #s       1-440-891-9100       * FAX #       1-440-891-9458          Federal Tax ID       ADFA             Doc Darrell       Doc Darrell | 🚨 General Profile |                         |          |            |      |          |       |              |              |              |          |      | 8     |
|----------------------------------------------------------------------------------------------------|-------------------|-------------------------|----------|------------|------|----------|-------|--------------|--------------|--------------|----------|------|-------|
| <ul> <li>* Health Department BGI HD</li> <li>* City Middleburg Heights</li> <li>Division</li> <li>* State OH</li> <li>* Address1 7550 Lucerne Drive</li> <li>* Zip 44130</li> <li>Address2</li> <li>* County Kayle</li> <li>* Phone #s 1-440-891-9100</li> <li>* FAX # 1-440-891-9458</li> <li>Federal Tax ID ADFA</li> <li>Commissioner Doc Darrell</li> </ul>                                                                                                    | Demographics      | General                 | Mai      | nagement   |      | Environm | ental | Co           | mmunity & Pu | Iblic Health | Services |      | Vital |
| Health Department BGI HD     * City Middleburg Heights      Division     * State OH     * Address1 7550 Lucerne Drive     * Zip 44130     Address2     * County Kayle     * Phone #s 1-440-891-9100     * FAX # 1-440-891-9458     Federal Tax ID ADFA Commissioner Doc Darrell                                                                                                    |                   |                         |          |            |      |          |       |              |              |              |          |      |       |
| Division       * State       OH         * Address1       7550 Lucerne Drive       * Zip         Address2       * County       Kayle         * Phone #s       1-440-891-9100       * FAX #         Federal Tax ID       ADFA         Commissioner       Doc Darrell                                                                                                    |                   | ★ Health Department     | BGI HD   |            |      |          |       | ★ City       | Middleburg H | leights      |          |      |       |
| * Address1       7550 Lucerne Drive       * Zip       44130         Address2       * County       Kayle         * Phone #s       1-440-891-9100       * FAX #       1-440-891-9458         Federal Tax ID       ADFA       Commissioner       Doc Darrell                                                                                                    |                   | Division                |          |            |      |          |       | * State      | OH           |              |          |      |       |
| Address2       * County       Kayle         * Phone #s       1-440-891-9100       * FAX #       1-440-891-9458         Federal Tax ID       ADFA       ADFA       Commissioner         Doc Darrell       Doc Darrell       Commissioner       Doc Darrell                                                                                                    |                   | * Address1              | 7550 Luc | erne Drive |      |          |       | \star Zip    | 44130        |              |          |      |       |
| * Phone #s         1-440-891-9100         * FAX #         1-440-891-9458           Federal Tax ID         ADFA             Commissioner         Doc Darrell                                                                                                    |                   | Address2                |          |            |      |          |       | \star County | Kayle        |              |          |      |       |
| Federal Tax ID     ADFA       Commissioner     Doc Darrell                                                                                                    |                   | ★ Phone #s              | 1-440-89 | 1-9100     |      |          |       | * FAX #      | 1-440-891-9  | 458          |          |      |       |
| Commissioner Doc Darrell                                                                                                    |                   | Federal Tax ID          | ADFA     |            |      |          |       |              |              |              |          |      |       |
|                                                                                                    |                   | Commissioner            | Doc Darr | ell        |      |          |       |              |              |              |          |      |       |
| Client/Server Location M:HDIS\DATA                                                                                                    |                   | Client/Server Location  | M:\HDIS\ | DATA       |      |          |       |              |              |              |          |      |       |
| Email ADFASD                                                                                                    |                   | Email                   | ADFASD   |            |      |          |       |              |              |              |          |      |       |
| Make Checks Payable to: ADSF                                                                                                    | N                 | lake Checks Payable to: | ADSF     |            |      |          |       |              |              |              |          |      |       |
| View Archives 2017 2016 2015 2014 2013 2012 2011 2010 2009 2008                                                                                                    |                   | View Archives           | 2017     | 2016       | 2015 | 2014     | 2013  | 2012         | 2011         | 2010         | 2009     | 2008 |       |
|                                                                                                    |                   |                         | 2007     | 2006       | 2005 | 2004     | 2003  | 2002         | 2001         | 2000         | 1999     | 1998 |       |
|                                                                                                    |                   |                         |          |            |      |          |       |              |              |              |          |      |       |
|                                                                                                    |                   |                         |          |            |      |          |       |              |              |              |          |      |       |
|                                                                                                    |                   |                         |          |            |      |          |       |              |              |              |          |      |       |
| *- Required Fields Cancel Close                                                                                                    |                   |                         |          |            |      |          |       |              | ★- Requi     | red Fields   | Canc     | el   | Close |

The General Profile allows you to fill out the basic information regarding your health department.

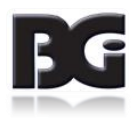

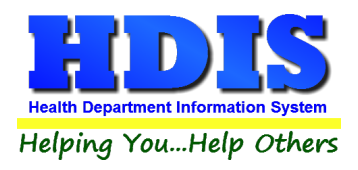

#### **Letters**

| Letter A                                                                                                    | Letter B                                                                                                    | Letter C                                                                                                    |
|----------------------------------------------------------------------------------------------------|----------------------------------------------------------------------------------------------------|----------------------------------------------------------------------------------------------------|
| RE: 2016 Permit to Operate a Body Ar                                                                                                    | Establishment Application                                                                                                    | ,                                                                                                    |
| Enclosed please find your Body Art Es<br>Greene County Public Health no later t<br>pre-completed application to ensure ev<br>directly on the application prior to send<br>to your facility [tattooing services (only]<br>application prior to mailing back to the                                                                                                    | ablishment Application for the 2016 license<br>nan December 31, 2015. Please review all<br>erything is correct. If there are errors, then<br>ng back to the Health District. Check the<br>piercing services (only) or combined body<br>Health District.                                                                                                    | e year. All applications are due to<br>of the information on the enclosed<br>make the necessary corrections<br>appropriate category that applies<br>v art services] and sign / date the                                                                                                    |
| NOTE: You must submit the following of<br>- The name, address, telephone number<br>operator. If the operator is an associat<br>entity and the name of every person wh<br>- The name of each person or entity wh<br>- Statement of attestation that the oper<br>to 3730.11 of the Revised Code and the<br>- A list of all body artists who have rece<br>establishment. Records of completion<br>include: courses or seminars provided l<br>American Red Cross, accredited learni<br>recognized by the Board of Health as b | ocumentation with your completed applicat<br>r, business address, business telephone n<br>on, corporation, or partnership, the address<br>o has an ownership interest of 5% or more<br>o has an ownership interest of 5% or more<br>ator intends to comply with all requirements<br>rules of this chapter; and,<br>ived adequate training and will be performin<br>of First Aid and Standard Precautions Agai<br>by licensed physicians, registered nurses, o<br>g institutions, appropriate governmental en<br>eing qualified to provide training. | tion and fee:<br>umber, and occupation of the<br>s and telephone number of the<br>in the business;<br>in the business;<br>s established by sections 3730.01<br>ng body art services in the body art<br>inst Bloodborne Pathogens<br>organizations such as the<br>tities, or other authorities |
| Be sure your studio is maintaining nec<br>limited to: complete patron records, we<br>maintenance logs, etc. Have you had<br>establishment? If so contact the Healt<br>Should you have any questions regardi<br>374-5606 or (937) 374-5607.                                                                                                    | essary records for at least two years. Thes<br>ekly biological monitoring tests & logs, ste<br>or are you planning any equipment and/or fa<br>n District so those changes may be reviewe<br>ng the status of your particular studio conta                                                                                                    | e records include, but are not<br>rilization logs, autoclave<br>acility changes in your<br>ed and documented into your file.<br>act the Health District at (937)                                                                                                    |
| Applications must be postmarked by D<br>January 1, 2016, the new fee structure<br>applications postmarked or hand-delive                                                                                                    | ecember 31, 2015, and include a license fe<br>for a Body Art license will be \$550.00. In a<br>red on or after January 1, 2016, must pay a                                                                                                    | e of \$450.00. NOTE: Effective<br>accordance with State Law,<br>a 25% penalty fee of the new 2016                                                                                                    |

The HDIS system provides you the flexibility to write standard letters that can be sent to clients. These letters will pull data through use of the \*. The \* is placed on each end of the field name that you want to pull into the letter.

Merge fields:

| All upper case:             | *OWNER*          |
|-----------------------------|------------------|
| Only first letter uppercase | *Owner*          |
| All lower case              | *type of animal* |

Examples: \*OWNER\* = TOM GORDON \*Owner\* = Tom Gordon \*type of animal\* = dog JOSEPH NAPAVER Joseph Napaver dog

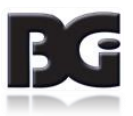

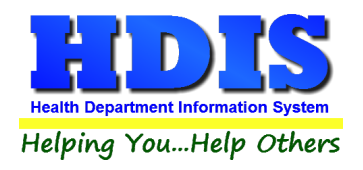

### **Printer Setup**

| Page Setup       | ×                                                                                                    |
|------------------|----------------------------------------------------------------------------------------------------|
| Paper<br>Size: I | Image: state state |
| Source: F        | Printer auto select ~                                                                                                    |
| Orientation      | Margins (inches)                                                                                                    |
| Portrait         | Left: 1 Right: 1                                                                                                    |
| O Landscape      | Top: 1 Bottom: 1                                                                                                    |
|                  | OK Cancel                                                                                                    |

The print setup allows you to choose from what printer you would like to print.

Select the printer in the name dropdown and click "OK".

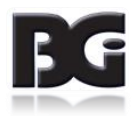

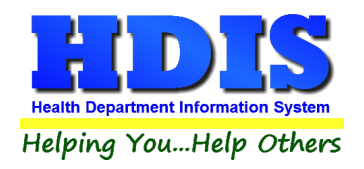

### **Receipts**

| 🔁 Receipts |                                           |              |               |                 |            |        |               | X           | 3 |
|------------|-------------------------------------------|--------------|---------------|-----------------|------------|--------|---------------|-------------|---|
|            | Date         Receive           11/03/2017 | ved by       |               |                 |            | Print  | Clo           | ose         |   |
|            | Fee Code Fee D                            | escription   |               | 0.00 *          | Quantity   | Amount | 0.00 Check    | #/Cash      |   |
|            | Per. # / Lic.# / ID# Co                   | mpany Name   | or Client - I | Last Name First | Address/Co | mment  |               |             |   |
|            |                                           |              |               |                 |            |        | Add Fee       | Delete Fee  |   |
| Code       | Description                               | Quan. Amount | Check#        | Name            | Address/Co | mment  | Per#/Lic#/ID# | Received of | • |
| _          |                                           |              |               |                 |            |        |               |             |   |
|            |                                           |              |               |                 |            |        |               |             |   |
|            |                                           |              |               |                 |            |        |               |             |   |
| -          |                                           |              |               |                 |            |        |               |             |   |
|            |                                           |              |               |                 |            |        |               |             |   |
|            |                                           |              |               |                 |            |        |               |             |   |
|            |                                           |              |               |                 |            |        |               |             |   |
|            |                                           |              |               |                 |            |        |               |             |   |
|            |                                           |              |               |                 |            |        |               |             |   |
| -          |                                           |              |               |                 |            |        |               |             |   |
|            |                                           |              |               |                 |            |        |               |             |   |
|            |                                           |              |               |                 |            |        |               |             |   |
|            |                                           |              |               |                 |            |        |               |             | - |
| <          |                                           |              |               |                 |            |        |               | >           |   |
|            | Totals                                    | 0.0          | )             |                 | Receipt #  |        | 0             |             |   |

If your health department has the "**Receipts**" module, you have the capability to print any receipt through the "**Maintenance**" tab. You may also print a receipt from the data entry windows by pressing the ALT-R keys.

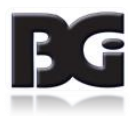

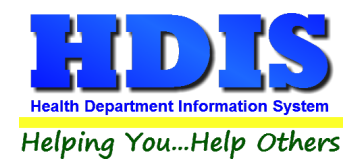

### **Receipts Pay In Report**

| 🗢 Print Pay In or Receipt                                                      |                       | ×           |
|--------------------------------------------------------------------------------|-----------------------|-------------|
| From Date 11/03/2017  Pay In by Receipt Book Pay in by Fund Pay in by Initials | To Date<br>11/03/2017 | OK<br>Close |
| ⊖ Receipt                                                                      |                       |             |
| Output to:<br>Preview     Print                                                |                       |             |

If your health department has the "**Receipts**" module, you have the ability to print your pay in reports through the "**Maintenance**" tab.

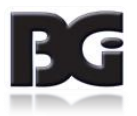

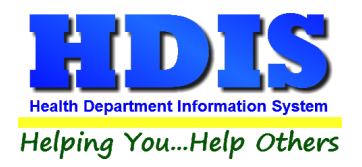

### **Reindex/Pack Tattoos and/or Body Piercing Operation Data Files**

| Maintenace - Reindex/Pack Tatoos and/or Bo | ody Piercing Operation D 🛛 |  |  |
|--------------------------------------------|----------------------------|--|--|
| This procedure will rebuild indexes !      |                            |  |  |
| If you have the Network Version,           |                            |  |  |
| please have all users exit HDIS!           |                            |  |  |
| Continue                                   | Close                      |  |  |
|                                            |                            |  |  |

This function is only needed should your data be corrupt due to a power failure.

Please contact BGI if you have any questions or concerns.

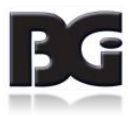

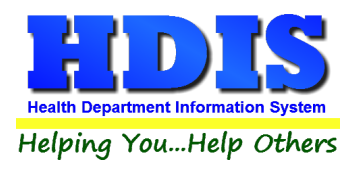

### Tattoo Parlor Operation Rules

| #       | Title                                       | Code          |                |                 |              | Order | Rulee  |    |
|---------|---------------------------------------------|---------------|----------------|-----------------|--------------|-------|--------|----|
| #<br>10 | OHIO ADMINISTRATIVE CODE DEFINITIONS        |               |                |                 |              | 1     | Memo   | -  |
| 2.0     |                                             |               |                | ECTION 3730.03  |              | 1     | Memo   |    |
| 2.0     | 3701-9-02 BOARD OF HEALTH APPROVAL          | (A) RERSONS   |                |                 |              | 2     | Memo   |    |
| 2.0     |                                             |               |                |                 |              | 2 2   | Momo   | ł  |
| 2.0     |                                             |               |                |                 |              |       | Momo   | ł  |
| 2.0     |                                             |               |                |                 |              | 4     | Mama   | 1  |
| 2.0     |                                             |               | DAINCE VILLA S |                 |              |       | Mama   |    |
| 2.0     | 3701-9-02 BOARD OF HEALTH APPROVAL.         | (F) APPROVAL  | IS NUT TRANS   | FERABLE, ANT I  | PERMANENT    | . 0   | Merrio | ł  |
| 2.0     | (G) THE BOARD OF HEALTH IN THE JURISDICTION | 3701-9-02 80  | ARD OF HEALT   | HAPPROVAL       |              | 1     | Memo   | ł  |
| 2.0     | 3701-9-02 BOARD OF HEALTH APPROVAL.         | (H) THE APPR  | OVAL OF A BUS  | SINESS MAY BE I |              | 8     | Memo   | -  |
| 3.0     | 3701-9-03 FEES.                             | (A) THE APPR  | OVAL APPLICAT  | TON, AND ANNU   | AL RENEWAL   |       | Memo   | ł  |
| 3.0     | 3701-9-03 FEES.                             | (B) THE BOAR  | O OF HEALTH S  | SHALL UTILIZE D | DATA FROM TH | 2     | Memo   | ł  |
| 3.0     | 3701-9-03 FEES.                             | (C) THE COST  | IS FOR THE TA  | FTOOING AND B   | ODY PIERCIN  | 3     | Memo   | Ļ  |
| 3.0     | 3701-9-03 FEES.                             | (D) THE BOAF  | RD OF HEALTH I | IN THE JURISDI  | CTION IN WHI | 4     | Memo   | Ļ  |
| 3.0     | 3701-9-03 FEES.                             | (E) THE TOTA  | L TATTOOING A  | ND BODY PIERC   | ING PROGRA   | 5     | Memo   | Ļ  |
| 4.0     | 3701-9-04 GENERAL SAFETY AND SANITATION STA | (A) A BUSINES | SS OFFERING T  | ATTOO OR BOD    | Y PIERCING S | 1     | Memo   | L  |
| 4.0     | 3701-9-04 GENERAL SAFETY AND SANITATION STA | (B) PERSONS   | APPROVED TO    | OPERATE A BU    | SINESS OFFE  | 2     | Memo   |    |
| 5.0     | 3701-9-05 ADDITIONAL REQUIREMENTS FOR TATT  | (A) IMMEDIATE | ELY PRIOR TO E | BEGINNING ANY   | TATTOOING F  | 1     | Memo   |    |
| 5.0     | 3701-9-05 ADDITIONAL REQUIREMENTS FOR TATT  | (B) THE INDIV | IDUAL PERFOR   | MING THE PRO    | CEDURE SHA   | . 2   | Memo   |    |
| 5.0     | 3701-9-05 ADDITIONAL REQUIREMENTS FOR TATT  | (C) ALL INDIV | IDUALS PERFO   | RMING A TATTO   | 0 PROCEDUF   | 3     | Memo   |    |
| 5.0     | 3701-9-05 ADDITIONAL REQUIREMENTS FOR TATT  | (D) THE INDIV | IDUAL PERFOR   | RMING TATTOOIN  | IG SHALL PER | 4     | Memo   | [  |
| 5.0     | 3701-9-05 ADDITIONAL REQUIREMENTS FOR TATT  | (E) WHEN SH   | AVING THE SITE | OF THE TATTO    | O IS NECESS. | 5     | Memo   |    |
| 5.0     | 3701-9-05 ADDITIONAL REQUIREMENTS FOR TATT  | (F) THE INDIV | IDUAL PERFOR   | MING THE PRO    | CEDURE, BEF  | 6     | Memo   | ſ  |
| 5.0     | 3701-9-05 ADDITIONAL REQUIREMENTS FOR TATT  | (G) ONLY STE  | RILE PETROLE   | UM JELLY IN CO  | LLAPSIBLE M  | 7     | Memo   | Γ. |
| 1       |                                             |               |                |                 |              |       | *      | ſ  |
|         |                                             |               | Print          | Doloto*         | Add          | 1     | Close  |    |

| Field/Button   | Description                               |
|----------------|-------------------------------------------|
| #              | ODH rule number                           |
| Title          | ODH Rule Name                             |
| Code           | ODH Rule Paragraph                        |
| Rules          | Double click to view rule                 |
| Close          | Closes the table                          |
| Add Button     | Adds an operation rule to the table       |
| Delete* Button | Right-click to delete a highlighted entry |
| Print          | Prints the list                           |

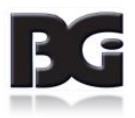

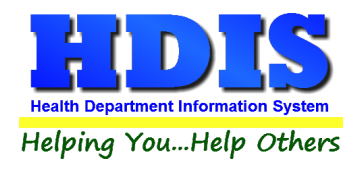

### **Update Late Fees**

| 🖽 Late Fees | 8                 |
|-------------|-------------------|
| Ente        | r The Date You    |
| Mailed      | Your Applications |
|             | 11                |
|             | OK * Close        |

To update late fees enter the date you mailed your applications and right-click "OK."

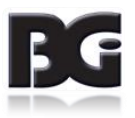

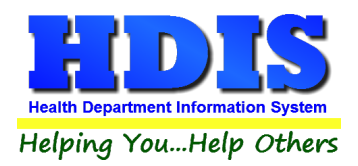

# **Chapter 4: Browse/List/Export**

Inside the Body Art module navigate to the "Browse/List/Export."

This section allows the exportation of data, also allowing the user to use **Filters**.

| Body Art - Browse/Li                                          | st/Export |   |                                                                                                    | ×       |
|---------------------------------------------------------------|-----------|---|----------------------------------------------------------------------------------------------------|---------|
| Output to:                                                    |           |   |                                                                                                    | ОК      |
| Printer                                                       |           |   |                                                                                                    | Close   |
|                                                               |           |   |                                                                                                    |         |
| O SDE file                                                    |           |   |                                                                                                    | Filters |
| O Delimited file                                              |           |   |                                                                                                    | First   |
|                                                               |           |   |                                                                                                    | Font    |
| C:\HDIS\EXPORT\E                                              | BODY ART  |   | Browse                                                                                                    |         |
|                                                               |           |   |                                                                                                    |         |
| Output data:                                                  |           |   |                                                                                                    |         |
| O                                                             |           |   |                                                                                                    |         |
| All Fields                                                    |           |   |                                                                                                    |         |
| All Fields     Selected fields oni     Sort by: (3 Max)       | ly        | 1 | Project Name                                                                                                    |         |
| (•) All Fields<br>(•) Selected fields onl<br>Sort by: (3 Max) |           | < | Business Name<br>City<br>Contact email<br>Date Issued<br>Date paid<br>Fee Code<br>Fee Description<br>Fee cost<br>From Date<br>GIS/Prefix Type<br>GIS/Prefix directio<br>GIS/Street<br>GIS/Street #<br>GIS/Street suffix<br>GIS/Street suffix                    | 'n      |
| (•) All Fields<br>(•) Selected fields onl<br>Sort by: (3 Max) |           | < | Business Name<br>City<br>Contact email<br>Date Issued<br>Date paid<br>Fee Code<br>Fee Description<br>Fee cost<br>From Date<br>GIS/Prefix Type<br>GIS/Prefix directio<br>GIS/Street<br>GIS/Street #<br>GIS/Street suffix d<br>GPS/Iat-decimal<br>GPS/Ion-decimal | n       |

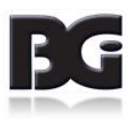

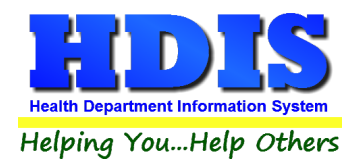

#### Sort by

Sorting by Field Names (3 Max) is an option. Click on the Field Name you want to sort by and press the "<" symbol to move the Field Name to the empty box. If you want to remove a Field Name, click the Field Name and press the ">" symbol.

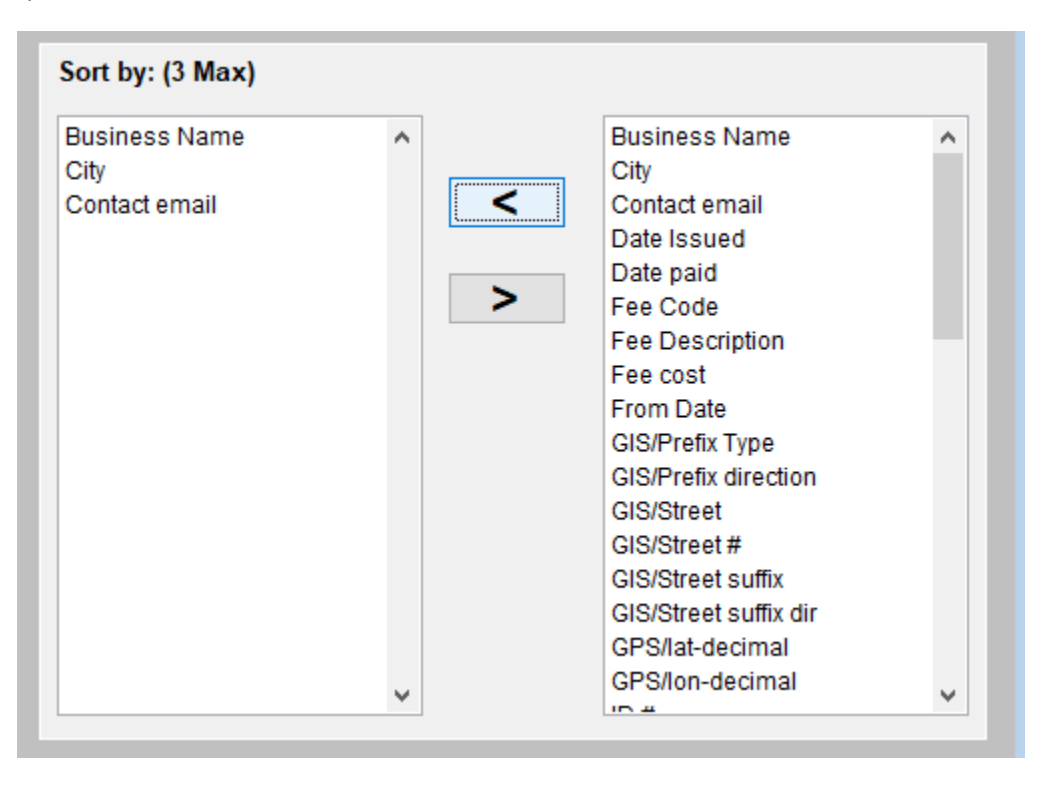

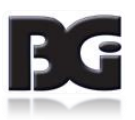

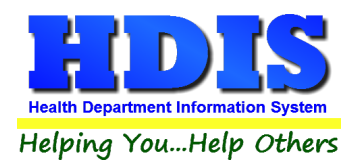

#### **Filters**

From the "Browse/List/Export," click on the "Filters" button. This section allows you to set filters based on the "Output Field."

| \land Body | Body Art - Filters for Browse/List/Export |              |                               |   |  |
|------------|-------------------------------------------|--------------|-------------------------------|---|--|
| Output     | Field                                     | Data         | Data                          | ^ |  |
|            | BUSINESS NAME                             | = 🗸          | = 🗸                           |   |  |
|            | CITY                                      | = 🗸          | = ~                           |   |  |
|            | CONTACT EMAIL                             | = 🗸          | = ~                           |   |  |
|            | DATE ISSUED                               | = 🗸          | = 🗸                           |   |  |
|            | DATE PAID                                 | = 🗸          | = ~                           |   |  |
|            | FEE CODE                                  | = 🗸          | = ~                           |   |  |
|            | FEE DESCRIPTION                           | = 🗸          | = ~                           |   |  |
|            | FEE COST                                  | = 🗸          | = ~                           |   |  |
|            | FROM DATE                                 | = 🗸          | = ~                           |   |  |
|            | GIS/PREFIX TYPE                           | = 🗸          | = ~                           |   |  |
|            | GIS/PREFIX DIRECTION                      | = 🗸          | = ~                           |   |  |
|            | GIS/STREET                                | = 🗸          | = ~                           |   |  |
|            | GIS/STREET #                              | = 🗸          | = ~                           |   |  |
|            | GIS/STREET SUFFIX                         | = 🗸          | = ~                           |   |  |
|            | GIS/STREET SUFFIX DIR                     | = 🗸          | = ~                           |   |  |
|            | GPS/LAT-DECIMAL                           | = 🗸          | = ~                           |   |  |
|            | GPS/LON-DECIMAL                           | = 🗸          | = ~                           |   |  |
|            | ID #                                      | = 🗸          | = 🗸                           |   |  |
|            | INSPECTION INTERVAL                       | = 🗸          | = ~                           |   |  |
|            | INSPECTOR                                 | = ~          | = ~                           |   |  |
|            | INSPECTOR CODE                            | = ~          | = ~                           |   |  |
|            | LAST INSPECTION                           | = ~          | = ~                           |   |  |
|            | LATE FEE                                  | = ~          | = ~                           |   |  |
|            | LOCAL FEE                                 | = ~          | = ~                           |   |  |
|            | MAIL TO CITY                              | = ~          | = ~                           | ~ |  |
| <          |                                           |              | د                             | * |  |
|            |                                           | Clear Filter | Open Filter Save Filter Close |   |  |

**\*\* Note \*\*** If you are attempting to create a filter to search for **only** blank data use: "(Blank)."

"(Blank)" is appropriate when you are searching for an unspecified name, date, or Boolean (True/False – Yes/No).

\*\* Note \*\* If you want to search for a string with some spacing after the characters use: "AB(B)".

#### Example for characters with a space:

Desired Search Result: "Monkey Inc"

Appropriate Search: "Monkey(B)"

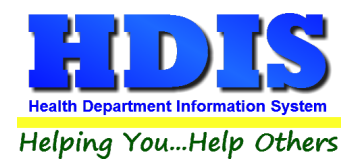

# **Chapter 5: Count/Graph**

Inside the Body Art module navigate to the "Count/Graph."

This section allows you to create a Count, Pie graph, or bar graph of the data. There is a **Report Title**, **Legend Title**, **List of Field Names**, and **Footer**.

Under the "Output:" there is an option to show the *top ten* or *all* results.

There is a "Filters" button which is identical to the "Filters" in the "Browse/List/Export." section. [See Page 25 for a recap on "Filters"]

There is a "Sort by" section where you can organize your results from High to low, Low to high, and by data.

| 🖴 Body Art - Count/Graph                                                                                                    |                                                                                           | <b>×</b>                                |
|----------------------------------------------------------------------------------------------------|-------------------------------------------------------------------------------------------|-----------------------------------------|
| Report Title<br>Business Name                                                                                                    | Filters                                                                                   | e OK                                    |
| Legend Title                                                                                                    | Output to:                                                                                |                                         |
|                                                                                                    | Screen ○ Print                                                                            |                                         |
| Business Name A<br>City<br>Contact email<br>Date Issued<br>Date paid                                                                                                    | O DBF file O SDF file O Delimiter                                                         | d file<br>Browse                        |
| Fee Code<br>Fee Description<br>Fee cost<br>From Date<br>CIS/Prefix Type                                                                                                    | Output:<br>(a) top ten ) all                                                              |                                         |
| GIS/Prefix direction<br>GIS/Street<br>GIS/Street #<br>GIS/Street suffix<br>GIS/Street suffix dir<br>GPS/lat-decimal<br>GPS/lon-decimal<br>ID #<br>Inspection Interval<br>Inspector<br>Inspector Code | © count     ○ pie graph  ○ pie graph (full page)     ○ bar graph  ○ bar graph (full page) | High to low     Low to high     by data |
| Last Inspection<br>Late fee<br>Local Fee<br>Holite Other                                                                                                    |                                                                                           |                                         |
|                                                                                                    |                                                                                           |                                         |

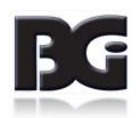

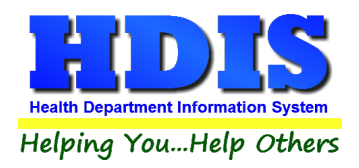

### <u>Count</u>

Here is an example of what the "Count" type would look like.

There are percentages and Totals on the side and bottom of the page.

If you choose to add filters, those will also be shown at the bottom of the page.

| Print Prev | /iew |                             |         | X       |                                   |   |
|------------|------|-----------------------------|---------|---------|-----------------------------------|---|
|            | 呛    | $ \bullet   \in [0,\infty)$ | 100% 🗸  | 📭 🎒     |                                   |   |
|            |      |                             | Busin   | ess Nam | e - Count/Percentage              |   |
|            |      |                             | Number  | Percent | Business Name                     |   |
| -          |      |                             | 1       | 8 %     |                                   |   |
|            |      |                             | 1       | 8 %     | 24/7 PERMANENT MAKE-UP (HAIR BIZ) | _ |
| _          |      |                             | 1       | 8 %     | BODY JEWEL                        |   |
|            |      |                             | 1       | 8 %     | DRAGON TREE TATTOO & GIFTS        |   |
|            |      |                             | 1       | 8 %     | FAIRBORN TATTOO                   |   |
|            |      |                             | 1       | 8 %     | GAILZ TATTOOZ                     |   |
|            |      |                             | 1       | 8 %     | JAMESTOWN INK                     |   |
|            |      |                             | 1       | 8 %     | MAIN STREET TATTOO, LLC           |   |
|            |      |                             | 1       | 8 %     | MONKEY BONES TATTOO, LLC          |   |
|            |      |                             | 4       | 31 %    | OTHER                             |   |
|            |      |                             | 13      | 100 %   | Totals                            |   |
|            |      |                             | Filters |         |                                   |   |
|            |      |                             | OOB=N   | l       |                                   |   |
|            |      |                             |         |         |                                   |   |
|            |      |                             |         |         |                                   |   |
|            |      |                             |         |         |                                   |   |
|            |      |                             |         |         |                                   |   |
|            |      |                             |         |         |                                   |   |
|            |      |                             |         |         |                                   |   |
|            | <    |                             |         |         |                                   |   |
|            |      |                             |         |         |                                   |   |

Click on the door icon next to the percent to return to the menu:

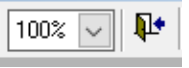

| Print Preview | v     |          | x |
|---------------|-------|----------|---|
| I€ €   Œ      | א   ו | 100% 🗸 🏴 | 9 |

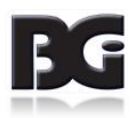

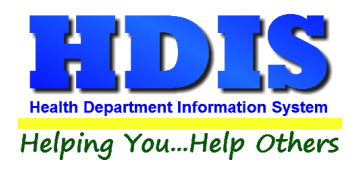

#### **Pie Graph**

Here is an example of what the "**Pie Graph**" type would look like.

Depending on the data chosen, the percentages are altered to reflect it.

There is a legend displaying the data chosen and the color representation.

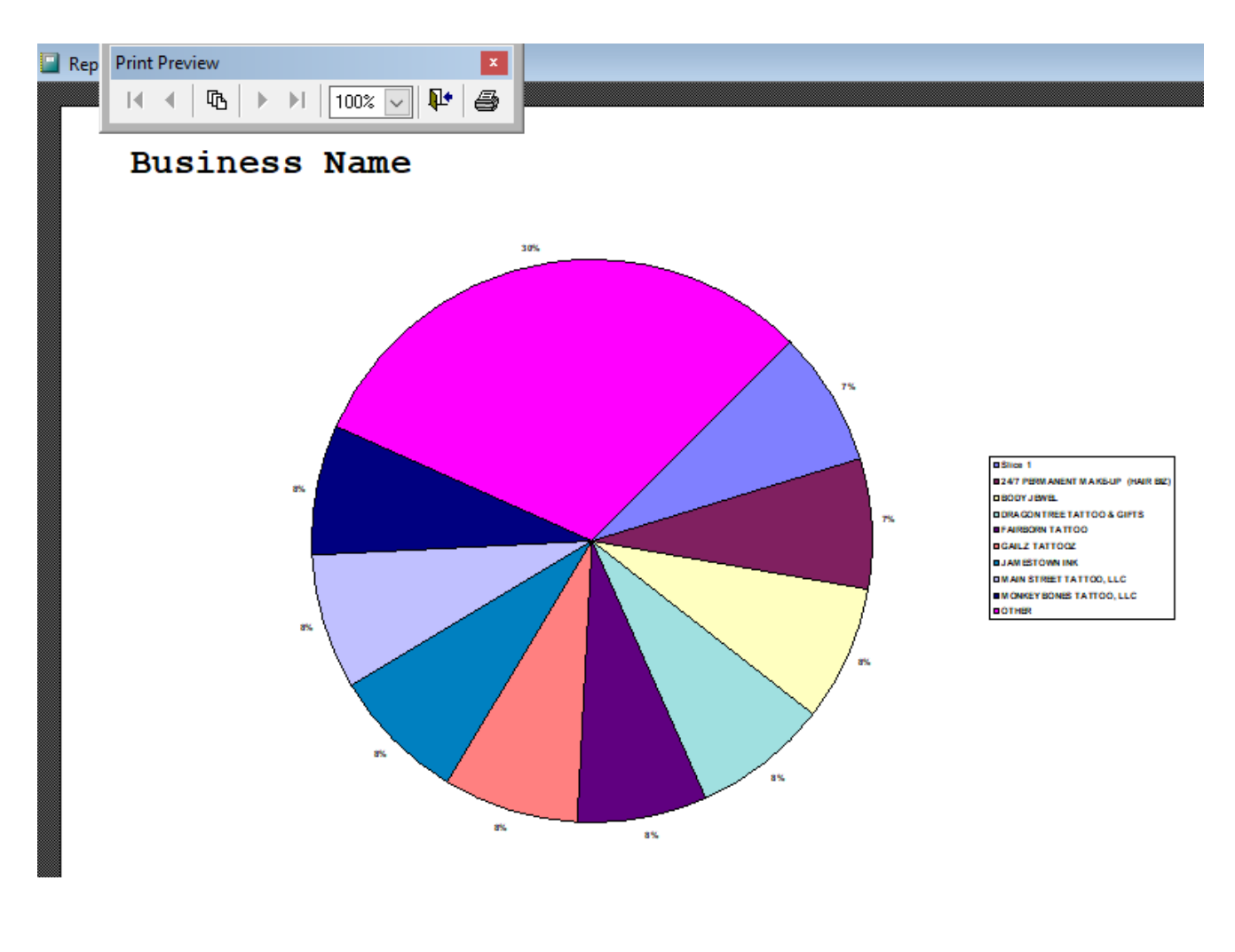

Click on the door icon next to the percent to return to the menu:

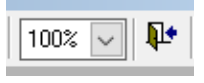

| Print Preview | N   |          | ×     |
|---------------|-----|----------|-------|
|               | ₨│▶ | ▶ 100% ~ | ] 📭 🥭 |

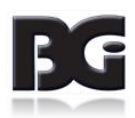

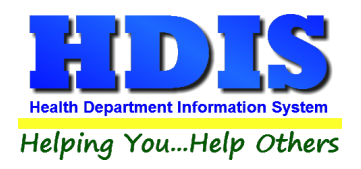

#### **Bar Graph**

Here is an example of what the "**Bar Graph**" type would look like.

Depending on the data chosen, there will be a specific color to represent the data's bar.

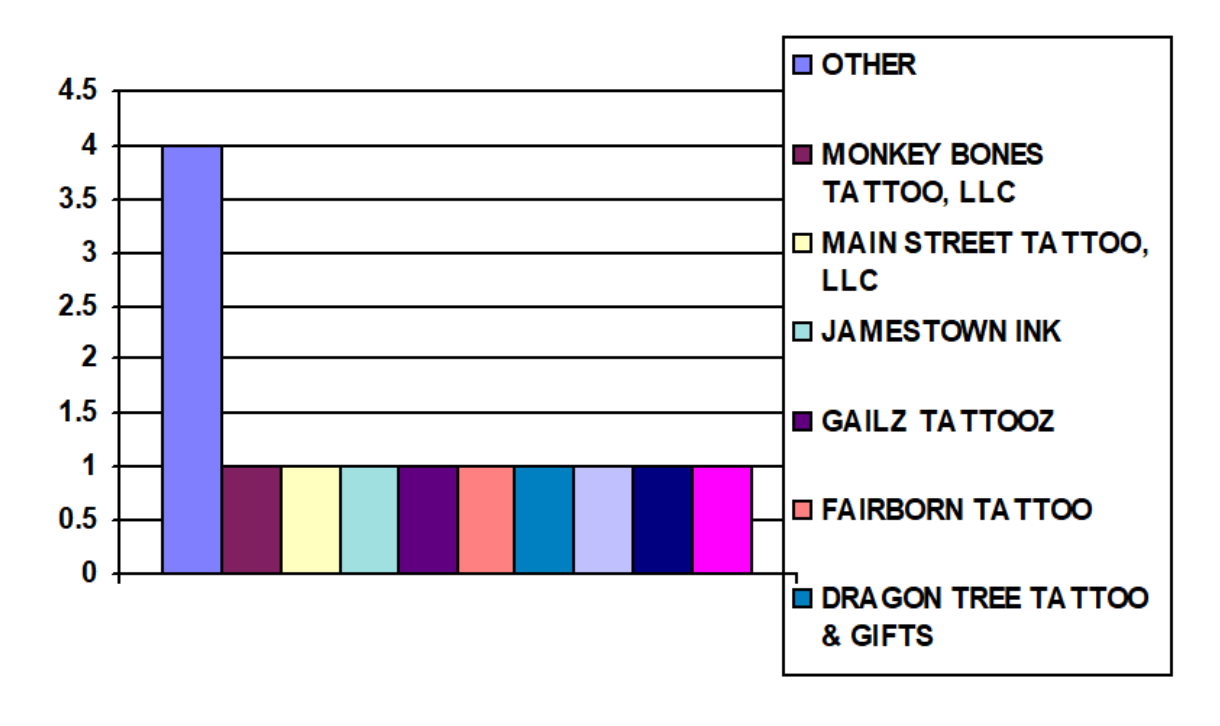

Click on the door icon next to the percent to return to the menu:

| Print Prev | iew |   |            |        |            | x |
|------------|-----|---|------------|--------|------------|---|
|            | ጭ   | ► | <b>▶</b> I | 100% 🗸 | <b>₽</b> • | 9 |

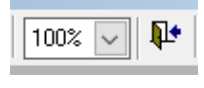

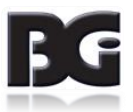